# Enrolling & Completing NYSDOH-COVID-19-POD on the NYLearnsPH.com LMS

# <u>Enroll</u>

- 1. Log-In or Register
  - Returning Users: Go to <u>NYLearnsPH.com</u> and Log In
  - First time Users: Click Here to Register for the LMS
- 2. Locating the Course
  - <u>Click here for NYSDOH-COVID-19-POD course description page</u> -or-
  - Search Course Catalog (6th tile down in LMS navigation menu) → Search Catalog Query

#### 3. Enroll in Course

- On course description page: Click the orange Enroll button.
- This will add the course to:
  - My Current Courses (found in the upper right corner of your Home page) -and-
  - My Courses (5th tile down in LMS menu) in the Current Courses (default) tab

# Complete & Receive Credit

- 4. Launch Course
  - Click orange Launch Course button
  - The course will open in a new browser tab labeled "SCORM player" → SCORM Player
  - Advance through slides using navigation buttons

#### 5. Key Steps to Ensure Course Completion

- Advance to the end of the course, you will see a "You may now exit..." message.
- b. Confirm there is a checkmark next to each chapter in the "Table of Contents." (<u>Note</u>: If any Chapter lacks a checkmark, select to ensure you have reviewed the content).
- **c.** Click the white **in the bottom** right of the player.

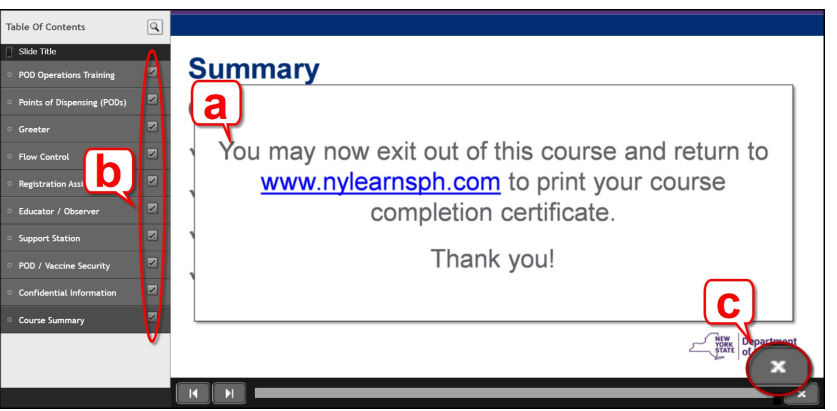

Tablet Users: "Zoom-in" to tap the white "X". This will close/complete the course. Skip to step f.

- d. <u>Desktop/Laptop Users</u>: A browser-specific pop-up will ask if you want to "Leave site?"
  - Select "Cancel" or "Stay on Page".

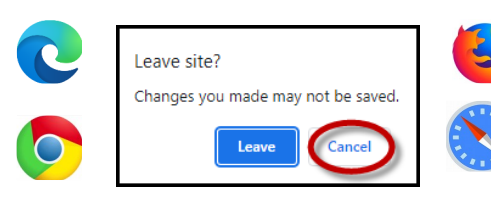

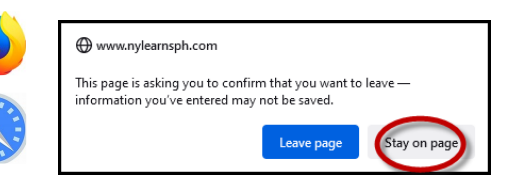

Run into problems? Please do not create a duplicate account.

Contact Us: 518-474-1678 or eDLearn@health.ny.gov

**Course Keyword Search** 

COVID-19-POD

1

- **e.** A new "Thank you..." message will be displayed in the slide viewing area.
- f. Close browser tab labeled "SCORM Player"
  - The "SCORM Player" tab can be found at the top of your browser, above the address bar.
- g. Another browser-specific pop-up will ask if you want to "Leave site?"
  - Select "Leave" or "Leave Page".
  - This will close the player and post course completion to LMS.
- **h.** You will be returned to the LMS browser tab, **click the refresh button**  $\rightarrow$  C
  - Usually found to the left of the address bar on Edge/Chrome/Firefox; to the right on Safari.

 $\bigcirc$ 

Leave site?

Changes you made may not be saved

Cancel

## The POD course should no longer appear in Current Courses areas

#### If NYSDOH-COVID-19-POD still appears in My Courses:

- **1.** Re-launch the course.
- 2. If you see a pop-up from Adobe—click "CANCEL"
- 3. Begin with the first chapter in the table of contents
- 4. Repeat step 5 on page 1.

## View Your Certificate & Rate Course

Home

- i. Go to *My Courses* (5th tile down in Menu on left)
- ii. Select Completed Courses folder tab
- **iii.** Click *View Certificate* in column of the same name.

| ung otarited                                             |                                                                                                    |                                                                |                                 |  |
|----------------------------------------------------------|----------------------------------------------------------------------------------------------------|----------------------------------------------------------------|---------------------------------|--|
| Demos                                                    | My Courses                                                                                                    | _                                                              |                                 |  |
|                                                          | Be sure to register for your Required Courses and Recommendation                                                                                            | ed Courses. You may also view Co                               | urse Catalog for a full list of |  |
| Assessme                                                 | Pending Courses Current Courses Failed/Incomplete Courses Con                                                                                               | noteted Courses Current Deograms Comp                          | eted Programs                   |  |
| Courses                                                  | Click "Rate This Course" to share your feedback with us.                                                                                                    | ŰŰ                                                             | iv)                             |  |
|                                                          | Completed LMS Courses                                                                                                    | Section Completed View Certificate Acti                        | vities/Quizzes Your Ratings     |  |
|                                                          | NYSDOH-COVID-19-POD NYSDOH COVID-19 POD Operations Training for POD Stat<br>NYSDOH COVID-19 POD Operations Training for POD Staff   Online<br>Launch Course | ff 1/1/2021<br>Details 2/17/2022 View Certificate<br>Messaging | Rate This Course                |  |
| NEW YORK STATE PUBLIC HEALTH CORPS<br>Fellowship Program | Ready to Apply to the New Y                                                                                                    | ork State Public He                                            | alth Corps?                     |  |
|                                                          | Visit us: <u>http://www.ny.gov/publichealthcorps</u>                                                                                                    |                                                                |                                 |  |
| CORPS                                                    | Contact us: <u>NYSPublicHealthCorps@health.ny.gov</u>                                                                                                    |                                                                |                                 |  |
|                                                          |                                                                                                    |                                                                |                                 |  |
| NEW YORK Department                                      | Forgot your LMS Username                                                                                                    | Forgot your LMS Username or Password? Click Here!              |                                 |  |
|                                                          | Contact us: 518-474-1678 or                                                                                                    | eDI earn@health n                                              | v dov                           |  |
|                                                          |                                                                                                    |                                                                |                                 |  |

| Learning Management System    | × SCORM Player × +                                               |  |  |  |
|-------------------------------|------------------------------------------------------------------|--|--|--|
| $\leftarrow \rightarrow C$    | f w.nylearnsph.com/player/skins/LMSMain.aspx?learnerID=55:       |  |  |  |
| Icodeon SCORM Player for .NET |                                                                  |  |  |  |
| 年 Back 🛋 Next 🙀 Exit          |                                                                  |  |  |  |
| Captivate E-Learning Course   | <b>C</b> Thank you for exiting the content. You may now navigate |  |  |  |

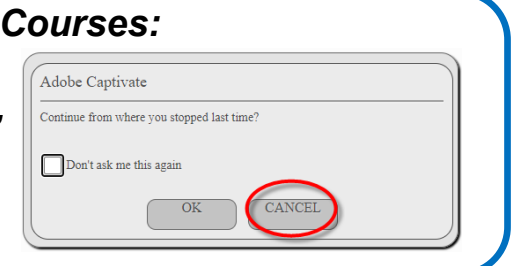

www.nylearnsph.com

This page is asking you to confirm that you want to leave information you've entered may not be saved.

Stay on page